### Approving Departmental Awards

#### Path: CAL Components > Financial Aid >Award Entry > Approve Batch Entry

One approver is assigned to any Departmental Award batch entry. This departmental approver reviews and approves or rejects award entries to authorize disbursements of departmental awards to students.

Note: Users with both roles (the ability to both enter and approve awards) will not be allowed to approve a batch they entered.

Approvers are notified via email when there are awards to review.

NOTE: Approvers will not be able to Approve an award batch if there is a new Item Type still waiting for approval.

Before beginning, make sure that you have set your system defaults. This is an annual set up, which speeds up entry by defaulting fields like Institution and Aid Year. For more information refer to <u>SetUp SACR</u> <u>Defaults for Financial Aid</u>.

In this example, we will review and decide whether to approve or reject an award batch.

After logging into <u>Campus Solutions</u>, navigate using either the top menu or the left hand menu.

Click on CAL Components.

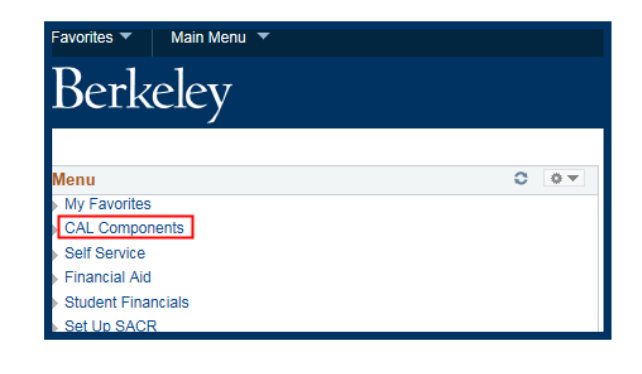

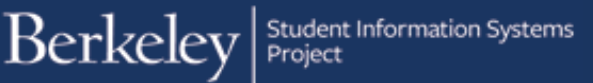

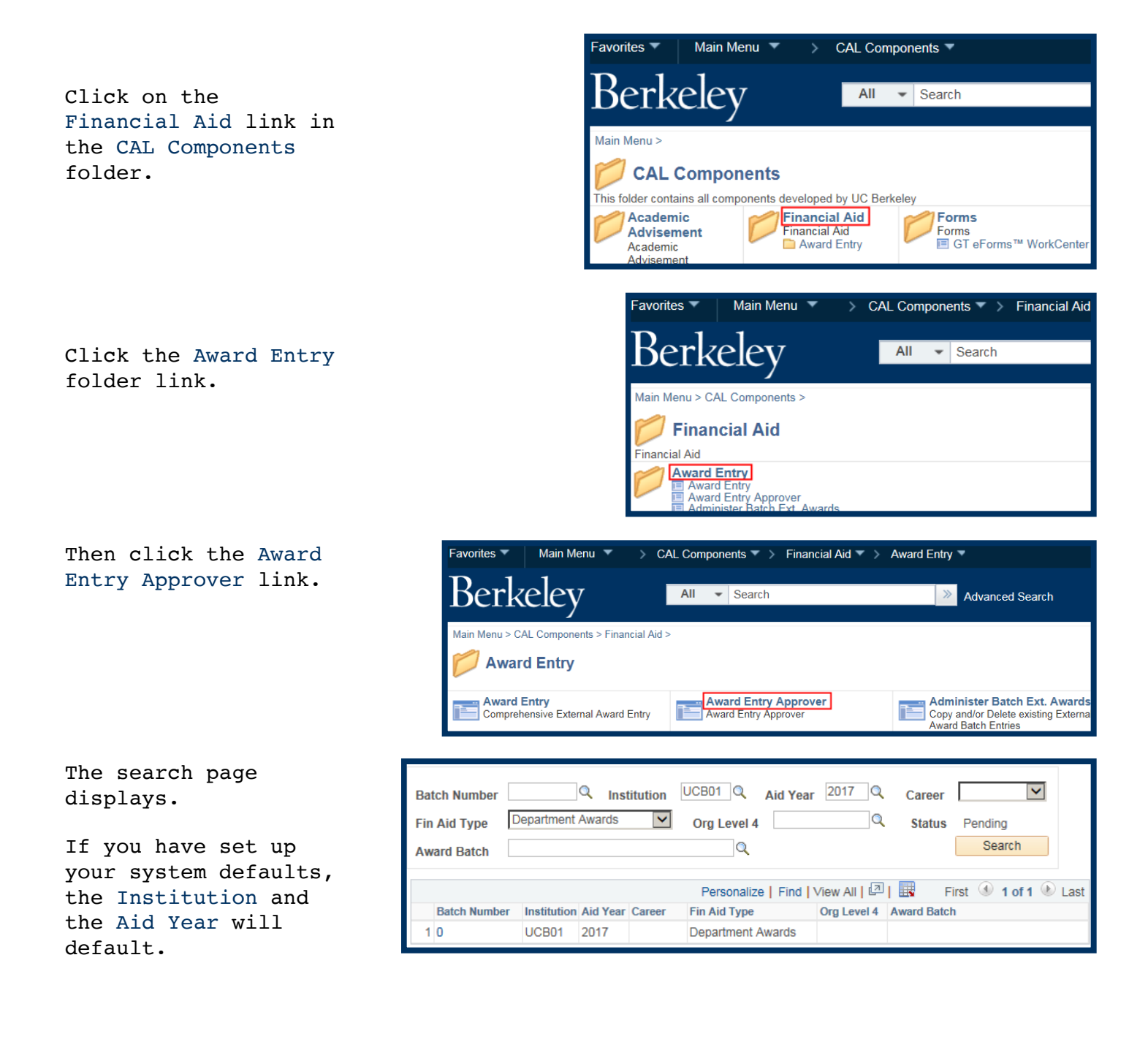

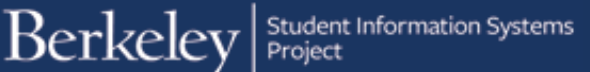

You can search by a variety of criteria. Career will always be a required value.

In this example, we
will enter Career
(Graduate) and Org
Level 4 (a.k.a
Department) (COREC).

Click the Search button.

This will show all *Pending* batches for Graduate Students for that department.

Depending on how broad or narrow your search, there may be many results, only one or even none.

In this example, our search has returned 4 results. In this example, we'll click on Batch Number 79 to review that batch.

Career Graduate Batch Number Org Level 4 COREC Department Awards ~ Fin Aid Type Status Pending Search Q Award Batch Personalize | Find | View All | 🔄 | 🔜 First 🕚 1 of 1 🕑 Last Org Level 4 Award Batch Batch Number Institution Aid Year Career Fin Aid Type 10 UCB01 2017 Department Awards

| Bat<br>Fin<br>Aw                                         | Batch Number       Q       Institution       UCB01       Q       Aid Year       2017       Q       Career       Graduate       Image: Core of the core of the cor |             |          |          |                   |             |                         |  |  |  |  |  |
|----------------------------------------------------------|----------------------------------------------------------------------------------------------------|-------------|----------|----------|-------------------|-------------|-------------------------|--|--|--|--|--|
|                                                          | Personalize   Find   View All   🖾   🔣 First 🕔 1.4 of 4 🕑 Last                                                                                                    |             |          |          |                   |             |                         |  |  |  |  |  |
|                                                          | Batch<br>Number                                                                                                    | Institution | Aid Year | Career   | Fin Aid Type      | Org Level 4 | Award Batch             |  |  |  |  |  |
| 1                                                        | 33                                                                                                    | UCB01       | 2017     | Graduate | Department Awards | COREC       | TEST COREC 1            |  |  |  |  |  |
| 2 74 UCB01 2017 Graduate Department Awards COREC TEST KT |                                                                                                    |             |          |          |                   |             | TEST KT                 |  |  |  |  |  |
| 3                                                        | 3 75 UCB01 2017 Graduate Department Awards COREC SPH BATCH KT JULY                                                                                                    |             |          |          |                   |             |                         |  |  |  |  |  |
| 4                                                        | 79                                                                                                    | UCB01       | 2017     | Graduate | Department Awards | COREC       | SPH DEPTAWARD JULY16 XX |  |  |  |  |  |

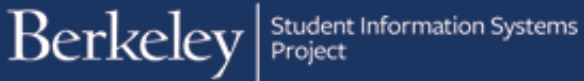

We are now in the Batch Award Entry that our colleague entered.

The first thing we might want to check for is whether the Awarder left any comments. Click the Comments link.

| Bate  | h N                                                                      | umber       | 79            |                | Departmen      | t Awards                 |               |        |            |          |      |                           |                  |              |
|-------|--------------------------------------------------------------------------|-------------|---------------|----------------|----------------|--------------------------|---------------|--------|------------|----------|------|---------------------------|------------------|--------------|
| Insti | tuti                                                                     | on UC B     | erkeley       |                | Aid Year       | Federal Aid Yea          | 2016-2017     |        | Career     | Graduate |      |                           |                  |              |
| Org   | Lev                                                                      | el 4 SPH    | Divisional Re | srch and Cnti  | rs Award Bate  | h SPH DEPTA              | WARD JUL      | Y16 XX | (          |          |      |                           |                  |              |
| State | us                                                                       | Pendir      | ng 🔽 🖸        | omments        | Created By     | Change Arres             |               |        | 07/13/16   | 6:25PM   |      |                           |                  |              |
| Арр   | rove                                                                     | ar 30       | 1001          | Non-Second     | 814            | Post                     |               |        |            |          |      |                           |                  |              |
| Colo  | at A                                                                     | UL Decelos  |               | to Add         |                |                          |               |        |            |          |      |                           |                  |              |
|       | ✓ Awards Personalize   Find   View All   ☑   III First ④ 1-2 of 2 € Last |             |               |                |                |                          |               |        |            |          |      |                           |                  |              |
|       |                                                                          | Item Type   |               | Advance De     | escription     | Additio                  | nal Info      | Status | s          | Amount   | vic  | Charge Priority           | Disburse Plan    | Split Code   |
|       |                                                                          | 1 94510003  | 2470          |                | apartment Awa  | schoo                    | l of Public   | Activ  |            | 10000    | 00   | Pay All - No TIV          | Fall and Spring  | Eall Spring  |
|       |                                                                          | 1 343100032 | 2470          |                | epartment Awa  | Health                   |               | Active | -          | 10000    | .00  | Permission                | r all and Spring | r all Spring |
|       | 2                                                                        | 2 945100039 | 9290          | Q De           | epartment Awa  | rd Schoo<br>Health       | l of Public   | Active | e          | 7551     | 1.00 | Non-Resident<br>Fees Only | Fall and Spring  | Fall Spring  |
| Sele  | Select All Deselect All Delete Add Student Search                        |             |               |                |                |                          |               |        |            |          |      |                           |                  |              |
|       |                                                                          |             | Personalize   | e   Find   Vie | w All   💷      | First 🕚                  | 1-2 of 2 🕚    | Last   |            |          |      |                           |                  |              |
| 51    | ud                                                                       | ents        | (10)          |                |                |                          | Award         |        |            |          |      |                           |                  |              |
|       |                                                                          | Studen      | tiD           | Name           |                |                          | Summa         | ry     |            |          |      |                           |                  |              |
|       | ]                                                                        | 1 2-10      | -             | Gary           | GradStudent    |                          |               |        |            |          |      |                           |                  |              |
|       |                                                                          | 2           | 104           | Gabri          | ella GradStude | ent                      |               |        |            |          |      |                           |                  |              |
| Арр   | ly D                                                                     | isbursement | s Dele        | te All         | Replace Dist   | oursements using         | first row val | ues    |            |          |      |                           |                  |              |
| -     | Di                                                                       | sbursemer   | nts           | Perso          | nalize   Find  | View All   💷             | Firs          | t 🕢 -  | 1-4 of 4 🕚 | Last     | -    |                           |                  |              |
|       | Iten                                                                     | п Туре      | Student Awa   | rd Descriptio  | n Student ID   |                          | Disburse      | Split  | Award      |          |      | ID Date                   | Amount           |              |
| 1     | 945                                                                      | 100039290   | Department    | Award          | 2426347        | Gary GradStude           | nt AY         | FS     | 7551.0     | 00 🧶     | 1    |                           | 0.00             |              |
| 2     | 945                                                                      | 100032470   | Department    | Award          | 1400047        | Gary GradStude           | nt MB         | MB     | 10000.0    | 00 🧶     |      |                           |                  |              |
| 3     | 945                                                                      | 5100032470  | Department    | Award          | 2010/013       | Gabriella<br>GradStudent | MB            | MB     | 10000.0    | 00 🥖     |      |                           |                  |              |
| 4     | 945                                                                      | 5100039290  | Department    | Award          | 2500.003       | Gabriella<br>GradStudent | AY            | FS     | 7551.0     | 00 🗶     |      |                           |                  |              |
| (     | ЭK                                                                       | Can         | icel A        | pply           |                |                          |               |        |            |          |      |                           |                  |              |

The Comments and History will appear. In this example, we can see a comment, as well as see a history of the edits made to this batch. When we have finished reviewing the comments, click the OK button to return to the previous page.

Back on the Batch Awards page, we are ready to review this batch.

| l ed | dited Gary's payments because                            |                      |                                          |  |  |  |  |  |  |  |  |
|------|----------------------------------------------------------|----------------------|------------------------------------------|--|--|--|--|--|--|--|--|
|      |                                                          |                      |                                          |  |  |  |  |  |  |  |  |
|      |                                                          |                      |                                          |  |  |  |  |  |  |  |  |
|      |                                                          |                      |                                          |  |  |  |  |  |  |  |  |
|      |                                                          |                      |                                          |  |  |  |  |  |  |  |  |
| Ext. | Award Modification History                               |                      |                                          |  |  |  |  |  |  |  |  |
|      |                                                          | Personalize Find     | View All 🛛 🖓 🛛 👪 🔹 First 🕚 1-3 of 3 🕑 La |  |  |  |  |  |  |  |  |
|      | Date/Time                                                | Name                 | Action                                   |  |  |  |  |  |  |  |  |
| 1    | 07/13/16 6:25:03.000000PM                                | Classification       | Batch awards Created                     |  |  |  |  |  |  |  |  |
| 2    | 07/14/16 3:16:38.000000PM                                | Oleman in the second | Batch award modified                     |  |  |  |  |  |  |  |  |
| 0    | 3 07/14/16 4:41:55.000000PM Company Batch award modified |                      |                                          |  |  |  |  |  |  |  |  |
|      | 3 0//14/16 4:41:55.000000PM C Batch award modified       |                      |                                          |  |  |  |  |  |  |  |  |
| 3    |                                                          |                      |                                          |  |  |  |  |  |  |  |  |

#### Review the Award(s)

Our first review should be the Awards section.

Review the Awards listed (correct funding source? the right charge priority?). Is the Amount correct? (Check for typos.)

In this example, there are 2 awards. We will click the Description of the award to validate the funding source.

| 56 | elect All Deselect All Delete Add                                      |              |                   |                  |                            |        |          |                                |                 |             |  |  |
|----|------------------------------------------------------------------------|--------------|-------------------|------------------|----------------------------|--------|----------|--------------------------------|-----------------|-------------|--|--|
|    | ▼ Awards Personalize   Find   View All   🗷   🔢 First 🕔 1-2 of 2 🕟 Last |              |                   |                  |                            |        |          |                                |                 |             |  |  |
|    |                                                                        | Item Type    | Advance<br>Search | Description      | Additional Info            | Status | Amount   | Charge Priority                | Disburse Plan   | Split Code  |  |  |
| ٢  |                                                                        | 945100032470 | Q                 | Department Award | School of Public<br>Health | Active | 10000.00 | Pay All - No TIV<br>Permission | Fall and Spring | Fall Spring |  |  |
|    |                                                                        | 945100039290 | Q                 | Department Award | School of Public<br>Health | Active | 7551.00  | Non-Resident<br>Fees Only      | Fall and Spring | Fall Spring |  |  |

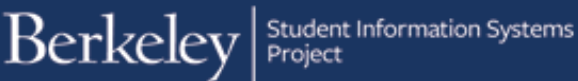

We are now in the details of the Item Type, click the GL Interface tab to see the chartstring information.

SetID:

Item Type:

UCB01

945100032470

Find View All First 🕚 1 of 1 🕑 Last + -\*Effective Date: 01/01/1901 🔰 \*Status: Active  $\mathbf{\vee}$ Department Award \*Description: Classification 810I \*Short Desc: O Application Fee **O** Payment 1. Q Keywords: OBilling **O** Pay Plan Credit 2. GIFT-OTHER Q **O** Charge O Pre-Paid Tuition ○ Contributor Relations ○ Transfers Q 3. ODeposit ORefund Tuition Deposit Financial Aid **O** Waiver GL Interface Required O GL Interface Only Course Class Specific ◯ Interest ○ Write-off Include in Global Invoicing

GL Interface

Initial Setup Amount Edits Miscellaneous External Awards Posting Restrictions Account Types

The **GL Interface** tab page shows the chartstring information.

Warning: The Fund & Dept are in different order than usual (Dept first, Fund second).

When you have finished reviewing the Item Type information, click the Cancel button at the bottom of the page to return to the Award batch.

In this example, we have performed a similar check on the 2<sup>nd</sup> award.

| Initial Setup Amount Edits Miscellaneou                    | us External Awards | Posting Restrictions | Account Types    | GL Interface   |  |  |
|------------------------------------------------------------|--------------------|----------------------|------------------|----------------|--|--|
|                                                            |                    |                      | Con              | v GL Interface |  |  |
| SetID: UCB01 Item Type:                                    | 945100032470       |                      |                  |                |  |  |
| Item Type GL Entry Setup - Term                            |                    | Find   View          | All First 🕙 1    | of 1 🕑 Last    |  |  |
| Term: 0000 Regin Term - Srvc Indi                          | catr Use Session   | :                    | $\checkmark$     | + -            |  |  |
| Item Type GL Entry Setup - Effective Da                    | ite                | Find   View A        | All First 🕚 1 d  | of 1 🕑 Last    |  |  |
| *Effective Date: 01/01/1901 B AP (<br>*Status: Active Vite | ChartFields:       |                      |                  | + -            |  |  |
| Item Type GL Entry Setup - Journal Se                      | ets                | Find                 | First 🕚 1-2 of   | f 2 🕑 Last     |  |  |
| Jrni Set:                                                  | Timir              | g: 7                 | Assessment       |                |  |  |
| DB/CR: Debit                                               | GL P               | ct: 1                | 00.0000000       |                |  |  |
| Priority: 999                                              | Prior              | ty Amount:           | USD              | ۹              |  |  |
| Account Limit:                                             | De                 | fer Revenue - Until: | 31               |                |  |  |
| Jrnl Set ChartFields: Dynamic Org                          | anization Deferr   | ed ChartFields:      | Deferred Dynamic | c Org          |  |  |
| 10000*ACTUALS<br>CPB77**                                   | *78******CPIHST    | *****                |                  |                |  |  |
| Jrnl Set:                                                  | Timir              | ig: Z                | Assessment       | ▼ + -          |  |  |
| DB/CR: Credit                                              | GL P               | ct: 1                | 00.0000000       |                |  |  |
| Priority: 999                                              | Prior              | ity Amount:          | USD              | ۹              |  |  |
| Account Limit:                                             | De                 | fer Revenue - Until: | 31               |                |  |  |
| Jrnl Set ChartFields: Dynamic Org                          | janization Deferr  | ed ChartFields:      | Deferred Dynamic | c Org          |  |  |
| 10000*ACTUALS*12311*14015***81605<br>PB77**                | ******CPIHST*C     | ****                 |                  |                |  |  |
|                                                            |                    |                      |                  |                |  |  |
|                                                            |                    |                      |                  |                |  |  |
| Cancel                                                     |                    |                      |                  |                |  |  |

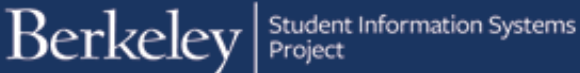

Next we'll check the Amounts to ensure they are correct. In this case, we have verified that the amounts are correct.

| ₹/ | wards          |                   |                  | Personalize   Find   Vie   | First 🕚 1-2 of 2 🕑 Last |          |                                |                 |             |
|----|----------------|-------------------|------------------|----------------------------|-------------------------|----------|--------------------------------|-----------------|-------------|
|    | Item Type      | Advance<br>Search | Description      | Additional Info            | Status                  | Amount   | Charge Priority                | Disburse Plan   | Split Code  |
|    | 1 945100032470 | Q                 | Department Award | School of Public<br>Health | Active                  | 10000.00 | Pay All - No TIV<br>Permission | Fall and Spring | Fall Spring |
|    | 2 945100039290 | Q                 | Department Award | School of Public<br>Health | Active                  | 7551.00  | Non-Resident<br>Fees Only      | Fall and Spring | Fall Spring |

Next we'll check the Charge Priority for each Award (which was determined by the Item Type that was chosen).

A Charge Priority indicates what charges incurred by the student will be paid for by this award. For more information and definitions, please see the Charge Priority job aid.

In this example, we have verified these are correct. We want the Non-Resident Fees paid from one source and all other fees paid from another source.

| Item Type         Advance<br>Search         Description         Additional Info         Status         Amount         Charge Priority         Disburse Plan         Split Code           1         1         945100032470         Q         Department Award         School of Public<br>Health         Active         10000.00         Pay All - No Th<br>Permission         Fall and Spring         Fall and Spring         Fa | Aw  | ards         |                   |                  | F                          | Personalize   Find   Vie | First 🕚 1-2 of 2 🕑 Last |                                |                 |             |
|----------------------------------------------------------------------------------------------------|-----|--------------|-------------------|------------------|----------------------------|--------------------------|-------------------------|--------------------------------|-----------------|-------------|
| 1       945100032470       Q       Department Award       School of Public<br>Health       Active       10000.00       Pay All - No Th<br>Permission       Fall and Spring       Fall Spring         2       945100039290       Q       Department Award       School of Public<br>Health       Active       10000.00       Pay All - No Th<br>Permission       Fall and Spring       Fall Spring                                                                                                    |     | Item Type    | Advance<br>Search | Description      | Additional Info            | Status                   | Amount                  | Charge Priority                | Disburse Plan   | Split Code  |
| 2     945100039290     Q     Department Award     School of Public<br>Health     Active     7551.00     Non-Resident<br>Fees Only     Fall and Spring     Fall Spring                                                                                                    | ] 1 | 945100032470 | Q                 | Department Award | School of Public<br>Health | Active                   | 10000.00                | Pay All - No TIV<br>Permission | Fall and Spring | Fall Spring |
|                                                                                                    | ] 2 | 945100039290 | Q                 | Department Award | School of Public<br>Health | Active                   | 7551.00                 | Non-Resident<br>Fees Only      | Fall and Spring | Fall Spring |

We will examine the Disbursement plans and Split Codes in more detail below when we look at the planned disbursements.

Review the Student(s)

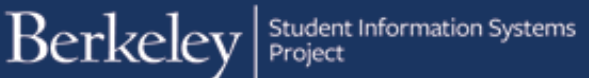

Check that the correct students have been entered.

**Optional:** You have the ability to check a student's billing summary and a financial aid summary.

To view a student's billing summary (Customer Accounts) click their name.

To view a summary of a student's Financial Aid awards, click the grid icon in Award Summary.

Note: If you have the ability to "View As" in CalCentral, you could view this information there as well.

The Customer Accounts page will open as a second browser window.

Click **Account Details** to see more information such as specific fees and amounts.

| Stud | dents | Personalize   Fir | nd   View All   💷   🔣 🛛 First 🕚 1-2 | of 2 🕑 Last      |
|------|-------|-------------------|-------------------------------------|------------------|
|      |       | Student ID        | Name                                | Award<br>Summary |
|      | 1     | Transient         | Gary GradStudent                    |                  |
|      | 2     | 1000330           | Gabriella GradStudent               |                  |

| Customer A      | Customer Accounts      |                                                 |             |  |  |  |  |  |  |  |
|-----------------|------------------------|-------------------------------------------------|-------------|--|--|--|--|--|--|--|
| Business Unit:  | UCB01                  |                                                 | _           |  |  |  |  |  |  |  |
| GradStudent,Gar | У                      | ID: Academic Information                        | , <u> </u>  |  |  |  |  |  |  |  |
| Total:          | 16,143.25              | Anticipated Aid: 0.00                           |             |  |  |  |  |  |  |  |
|                 |                        | Find   View All First 🕚 1 o                     | of 1 🕑 Last |  |  |  |  |  |  |  |
| Account Type    | Account Number         | Balance Open Date Status                        |             |  |  |  |  |  |  |  |
| All Fees        | ALLFEES001 - 2016 Fall | 16,143.25 USD 06/14/2016 Active Account Details | s 🖬 🦃       |  |  |  |  |  |  |  |

The Account Details page will show a breakdown of the fees being charged.

You may need to click the **View All** link to see all charges and payments.

Close the second browser window to return to the Award Entry page.

We can click on the Award Summary grid to see Financial Aid Award summary for a student.

The Award Summary displays. (Not as a separate browser window, so make sure not to close this window.)

This view is for the entire year. You can click the Award Term Summary tab to see a breakdown by semester.

In this example, there is no other aid awarded so far, so it is ok to proceed with our awards, there is no danger of an overaward.

#### Account Details

| / locount Dota     | 10           |                 |           |                 |                |              |                 |
|--------------------|--------------|-----------------|-----------|-----------------|----------------|--------------|-----------------|
| ID:                | 2409043      | GradStude       | nt,Gary   |                 | Business Unit: | UCB01        |                 |
| Account Number:    | ALLFEES      | 001 - 2016 Fall |           |                 | Account Balan  | ce:          | 16,143.25       |
| Debits:            | 6,143.25     | Credits:        | 0.00      | Applied:        | 0.00           | Unapplied:   | 0.00            |
|                    |              |                 |           |                 | Find View All  | First 🕚      | 1-3 of 6 🕑 Last |
| ltem               |              | Term            |           |                 | Amount         |              |                 |
| Class              |              | Installme       | nt ID Las | t Activity Date | Balance        |              |                 |
| Berkeley Campus I  | ee           | 2016 Fall       |           |                 | 525.25         | Item Details |                 |
|                    |              |                 | 06/1      | 4/2016          | 525.25         |              |                 |
| Class Pass Fee - T | ransit       | 2016 Fall       |           |                 | 70.00          | Item Details |                 |
|                    |              |                 | 06/1      | 4/2016          | 70.00          |              |                 |
| Graduate Non-Res   | Supp Tuition | 2016 Fall       |           |                 | 7,551.00       | Item Details |                 |
|                    |              |                 | 06/1      | 4/2016          | 7,551.00       |              |                 |

| Stud | lents | Personalize | Find   View All   🗖   🔜 First 🕚 | 1-2 of 2 🕑 Last  |
|------|-------|-------------|---------------------------------|------------------|
|      |       | Student ID  | Name                            | Award<br>Summary |
|      | 1     | 2million7   | Gary GradStudent                |                  |
|      | 2     | 1000100     | Gabriella GradStudent           |                  |

| Award Summary  | Award Term Summary         |        |              |         |          |            |           |
|----------------|----------------------------|--------|--------------|---------|----------|------------|-----------|
| GradStude      | ent                        |        | ID:          | 1000100 |          | Т.         |           |
| Aid Year: 2017 | Federal Aid Year 2016-2017 |        | Institution: | UCB01   |          |            |           |
| Item Type      | Description                | Career |              | Offered | Accepted | Authorized | Disbursed |
|                |                            |        |              | 0.00    | 0.00     | 0.00       | 0.00      |
| TOTAL          |                            |        |              | 0.00    | 0.00     | 0.00       | 0.00      |
| TOTAL          |                            |        |              | 0.00    | 0.00     | 0.00       | 0.00      |

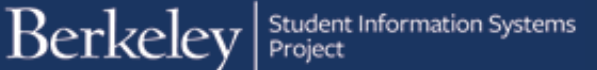

However, if we had seen other awards given (e.g. \$40,102), we'd need to consider whether it is appropriate to give this student another \$17,551. If this would lead to an overaward, we might consider rejecting this batch.

After reviewing the Financial Award Summary pages, make sure to click the **Cancel** button at the bottom of the page to return to the Award Entry batch under review.

Using the browser's back button or using the menus to navigate would lose the page and you'd have to search and go back in again.

| Award Summary                                                                                | Award Term Summary   |        |           |           |            |           |              |  |  |  |
|----------------------------------------------------------------------------------------------|----------------------|--------|-----------|-----------|------------|-----------|--------------|--|--|--|
| GradStudent ID:                                                                              |                      |        |           |           |            |           |              |  |  |  |
| Aid Year:         2017         Federal Aid Year 2016-2017         Institution:         UCB01 |                      |        |           |           |            |           |              |  |  |  |
| Item Type                                                                                    | Description          | Career | Offered   | Accepted  | Authorized | Disbursed |              |  |  |  |
| 944300010830                                                                                 | Department Award-MSE | GRAD   | 25,000.00 | 25,000.00 | 0.00       | 0.00      | Award Detail |  |  |  |
| 944300010840                                                                                 | Department Award-MSE | GRAD   | 15,102.00 | 15,102.00 | 0.00       | 0.00      | Award Detail |  |  |  |
|                                                                                              |                      |        |           |           |            |           |              |  |  |  |
| TOTAL                                                                                        |                      |        | 40,102.00 | 40,102.00 | 0.00       | 0.00      |              |  |  |  |

| GradStudant    |                            |        |                    |          |            |           |  |
|----------------|----------------------------|--------|--------------------|----------|------------|-----------|--|
| GrauStudent    |                            |        | ID:                |          | ₽          |           |  |
| Aid Year: 2017 | Federal Aid Year 2016-2017 |        | Institution: UCB01 |          |            |           |  |
| Item Type De   | scription                  | Career | Offered            | Accepted | Authorized | Disbursed |  |
|                |                            |        | 0.00               | 0.00     | 0.00       | 0.00      |  |
| TOTAL          |                            |        | 0.00               | 0.00     | 0.00       | 0.00      |  |

Review the Disbursements

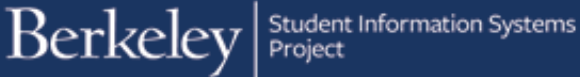

Back on the Award Entry page, we're now ready to review the third section, Disbursements. We will check each line to review each award for each student to ensure the correct amounts are being disbursed on the correct schedule.

Previously we have reviewed the funding source, amount, student's need and other factors. Now we are focusing on how and when these funds will disburse (via the Disbursement Plan and the Split Code).

The most common Disbursement Plans are:

- Early payment for tuition/fee awards • AE :
- AY: Standard Fall/Spring disbursement (e.g. 1 stipend per term)
- MB: 10 monthly payments, beginning of month
- MR: 10 monthly payments, middle of month
- ME: 10 monthly payments, end of month (on the 25<sup>th</sup>)

The most common Split Codes are:

- FS: Fall & Spring
- FL: Fall only
- SP: Spring only
- MB, MR or ME: Monthly, Fall & Spring (depending on the time of the month selected previously)
- MF: Monthly, Fall only
- MS: Monthly, Spring only

Make sure to click the red pencil 🖉 next to EACH line to review the disbursement dates and amounts.

Note: The Amounts in the **Disbursements** section can vary from what was entered in the Award section. (e.q. Gary could receive \$9,000 instead of \$10,00)

|   | Disburseme   | nts Persona               | alize   Find | View All   💷   🔣         | First            | 1             | -4 of 4   🕑 I   | Last     |
|---|--------------|---------------------------|--------------|--------------------------|------------------|---------------|-----------------|----------|
|   | Item Type    | Student Award Description | Student ID   |                          | Disburse<br>Plan | Split<br>Code | Award<br>Amount |          |
| 1 | 945100039290 | Department Award          | 10000047     | Gary GradStudent         | AY               | FS            | 7551.00         | L        |
| 2 | 945100032470 | Department Award          | (NORMAL)     | Gary GradStudent         | MB               | MB            | 10000.00        | <u>/</u> |
| 3 | 945100032470 | Department Award          | 000000       | Gabriella<br>GradStudent | MB               | MB            | 10000.00        | <u>/</u> |
| 4 | 945100039290 | Department Award          | 00000        | Gabriella<br>GradStudent | AY               | FS            | 7551.00         | Ø        |

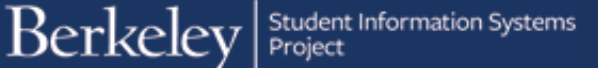

We have clicked to view the 1rst award. Because the Disbursement Plan is **AY** (Academic Year), it's a standard fall/ spring disbursement that will pay once per term.

Because the Split Code is FS (Fall&Spring), this will pay in both Fall and Spring semesters.

Dates of disbursements show. In this case the 1rst payment will be Aug 15<sup>th</sup>, the 2nd will be on Jan 9<sup>th</sup>.

Dates are <u>NOT</u> editable.

If a disbursement date is in the past, the system will attempt to disburse as soon as possible after approvals.

Let's click the red pencil next to the second line.

In this example, the Disbursement Plan of MB (Monthly, beginning of month) was chosen and the corresponding Split Code of MB (Monthly for Fall & Spring)

| App | lv Disbursement | s Delete All               | Replace Dish | oursements using fire    | st row valu | les  |                      |           | Department Award |                  |            |         |  |
|-----|-----------------|----------------------------|--------------|--------------------------|-------------|------|----------------------|-----------|------------------|------------------|------------|---------|--|
|     | Disburseme      | nts Person:                |              |                          |             |      |                      |           |                  | Gary GradStudent |            |         |  |
|     | Harry Trans     | Ctudent Annual Description |              |                          |             |      | Disburse Split Award |           |                  | ID               | Date       | Amount  |  |
|     | item Type       | Student Award Description  | Student ID   |                          | Plan        | Code | Amount               |           | 1                | 01               | 08/15/2016 | 3775 50 |  |
| 1   | 945100039290    | Department Award           | property.    | Gary GradStudent         | AY          | FS   | 7551.00              |           |                  |                  | 00/10/2010 | 0110.00 |  |
| 2   | 945100032470    | Department Award           | property of  | Gary GradStudent         | MB          | MB   | 10000.00             | 1         | 2                | 02               | 01/09/2017 | 3775.50 |  |
| 3   | 945100032470    | Department Award           | 2005 Dist    | Gabriella<br>GradStudent | MB          | MB   | 10000.00             | 1         |                  |                  |            |         |  |
| 4   | 945100039290    | Department Award           | 0042308      | Gabriella<br>GradStudent | AY          | FS   | 7551.00              | <u>//</u> |                  |                  |            |         |  |

| De               | epar                    | tment Award |         |  |  |  |  |  |  |  |
|------------------|-------------------------|-------------|---------|--|--|--|--|--|--|--|
| Gary GradStudent |                         |             |         |  |  |  |  |  |  |  |
| <b>T</b>         |                         |             |         |  |  |  |  |  |  |  |
| ID Date Amount   |                         |             |         |  |  |  |  |  |  |  |
| 1                | 01                      | 08/15/2016  | 3775.50 |  |  |  |  |  |  |  |
| 2                | 2 02 01/09/2017 3775.50 |             |         |  |  |  |  |  |  |  |
|                  |                         |             |         |  |  |  |  |  |  |  |

|   |              |                           |              |                  |                  |               |                 |      | G  | ary ( | GradStudent |        |
|---|--------------|---------------------------|--------------|------------------|------------------|---------------|-----------------|------|----|-------|-------------|--------|
|   | Disburseme   | nts Person                | alize   Find | View All   💷   🔠 | First            | 1 🕚 1         | 1-4 of 4  🕑     | Last | -  |       |             |        |
|   | Item Type    | Student Award Description | Student ID   |                  | Disburse<br>Plan | Split<br>Code | Award<br>Amount |      |    | ID    | Date        | Amount |
| 1 | 945100039290 | Department Award          | 24291047     | Gary GradStudent | AY               | FS            | 7551.00         | 1    | 1  | 01    | 08/01/2016  | 1200.0 |
| 2 | 945100032470 | Department Award          | 24091047     | Gary GradStudent | MB               | MB            | 10000.00        | Ø    | 2  | 02    | 09/01/2016  | 800.0  |
| 3 | 945100032470 | Department Award          | 2010/00      | Gabriella        | MB               | MB            | 10000.00        | /    | 3  | 03    | 10/01/2016  | 1000.0 |
|   | 010100002110 | b oparation () and        |              | GradStudent      |                  |               |                 | -    | 4  | 04    | 11/01/2016  | 1000.0 |
| 4 | 945100039290 | Department Award          | panel ( sol  | GradStudent      | AY               | FS            | 7551.00         | 2    | 5  | 05    | 12/01/2016  | 1000.0 |
|   |              |                           |              |                  |                  |               |                 |      | 6  | 06    | 01/01/2017  | 1000.0 |
|   |              |                           |              |                  |                  |               |                 |      | 7  | 07    | 02/01/2017  | 1000.0 |
|   |              |                           |              |                  |                  |               |                 |      | 8  | 08    | 03/01/2017  | 1000.0 |
|   |              |                           |              |                  |                  |               |                 |      | 9  | 09    | 04/01/2017  | 1000.0 |
|   |              |                           |              |                  |                  |               |                 |      | 10 | 10    | 05/01/2017  | 1000.0 |

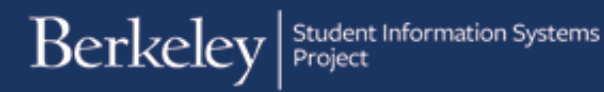

Disbursements are usually split evenly. However in this case the Aug 1 payment shows as \$1200 and the Sept 1 payment shows as \$800, so the Awarder must have made a manual edit.

In this example, the Awarder left us a comment explaining why they made an edit.

Check the amounts to ensure they are correct and add up to the total amount (\$10,000).

| De | epar  | tment Award |         |
|----|-------|-------------|---------|
| Ga | ary ( | GradStudent |         |
| ▼  |       |             |         |
|    | ID    | Date        | Amount  |
| 1  | 01    | 08/01/2016  | 1200.00 |
| 2  | 02    | 09/01/2016  | 800.00  |
| 3  | 03    | 10/01/2016  | 1000.00 |
| 4  | 04    | 11/01/2016  | 1000.00 |
| 5  | 05    | 12/01/2016  | 1000.00 |
| 6  | 06    | 01/01/2017  | 1000.00 |
| 7  | 07    | 02/01/2017  | 1000.00 |
| 8  | 80    | 03/01/2017  | 1000.00 |
| 9  | 09    | 04/01/2017  | 1000.00 |
| 10 | 10    | 05/01/2017  | 1000.00 |

In this case there are no issues with this payment, so we will click the next red pencils to inspect the  $3^{rd}$  and  $4^{th}$  lines as well.

Approvers <u>cannot</u> edit the information. It is also not possible to approve just part of a batch, so if we found that Gary's awards were ok, but Gabriella's awards were not, we could not Approve the batch.

Rejecting a batch closes it for updates, so if there are errors, stop your review, contact the Awarder and have them make corrections, then come back in and Approve the batch once it is correct.

#### Approving an Award Batch

In this example, we have determined that these awards are coming from the correct funding source, for the correct amounts, that they are appropriate for these students and that the disbursements are set up correctly. We are ready to approve this batch.

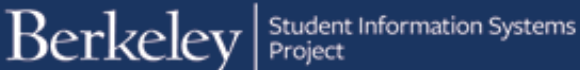

Scroll up to the top of the page.

**Optional:** If you'd like to leave comments, click the Comments link.

In the Status dropdown, change the status from *Pending* to *Approve*.

The Status will change to Approve and a popup message will confirm it's ready to be posted and remind us to click the Post button.

Click the OK button to acknowledge the message.

Since the awards are correct, we will click the Post button.

NOTE: If there are questions about an award batch, do <u>not</u> click Post. Once Posted, it's harder to make edits.

For changes after Posting, a revision would be needed. (See the *Revisions to Posted Awards* job aid for more information).

| Batch Numb  | er 79             |                 | Department | t Awards                   |          |          |
|-------------|-------------------|-----------------|------------|----------------------------|----------|----------|
| Institution | UC Berkeley       |                 | Aid Year   | Federal Aid Year 2016-2017 | Career   | Graduate |
| Org Level 4 | Approve           | Rsrch and Cntrs | Award Batc | h SPH DEPTAWARD JULY16 X   | х        |          |
| Status      | Pending<br>Reject | Comments        | Created By | Oliveya Breakera           | 07/13/16 | 6:25PM   |
| Approver    | 3030391903        | Revenue de Cale |            | Post                       |          |          |

| Batch Number 79                | Department Awards                                                                      |
|--------------------------------|----------------------------------------------------------------------------------------|
| Institution UC Berkeley        | Aid Year Federal Aid Year 2016-2017 Career Graduate                                    |
| Org Level 4 SPH Divisional Rsr | Message                                                                                |
| Status Approve Co              | 6 6:25PM                                                                               |
| Approver <sup>30</sup> S       | This award batch is ready to be posted (26000,120)                                     |
| Select All Deselect All Delete | Choose the Post button at the ton right corner to post the batch                       |
| Awards                         | nalize   Find   View All   🖉                                                           |
| Item Type                      | OK Amount Charge Priority                                                              |
| 1 945100032470                 | Q Department Award School of Public Health Active 10000.00 Pay All - No TIV Permission |
| 2 945100039290                 | Q Department Award School of Public<br>Health Active 7551.00 Non-Resident<br>Fees Only |

| Batch Numb  | <b>ber</b> 79  |                 | Departmen  | t Awards                   |          |          |
|-------------|----------------|-----------------|------------|----------------------------|----------|----------|
| Institution | UC Berkeley    |                 | Aid Year   | Federal Aid Year 2016-2017 | Career   | Graduate |
| Org Level 4 | SPH Divisional | Rsrch and Cntrs | Award Bate | h SPH DEPTAWARD JULY16 >   | X        |          |
| Status      | Approve        | Comments        | Created By | Clarker Analosis           | 07/13/16 | 6:25PM   |
| Approver    | 30             | Stores in Call  |            | Post                       |          |          |

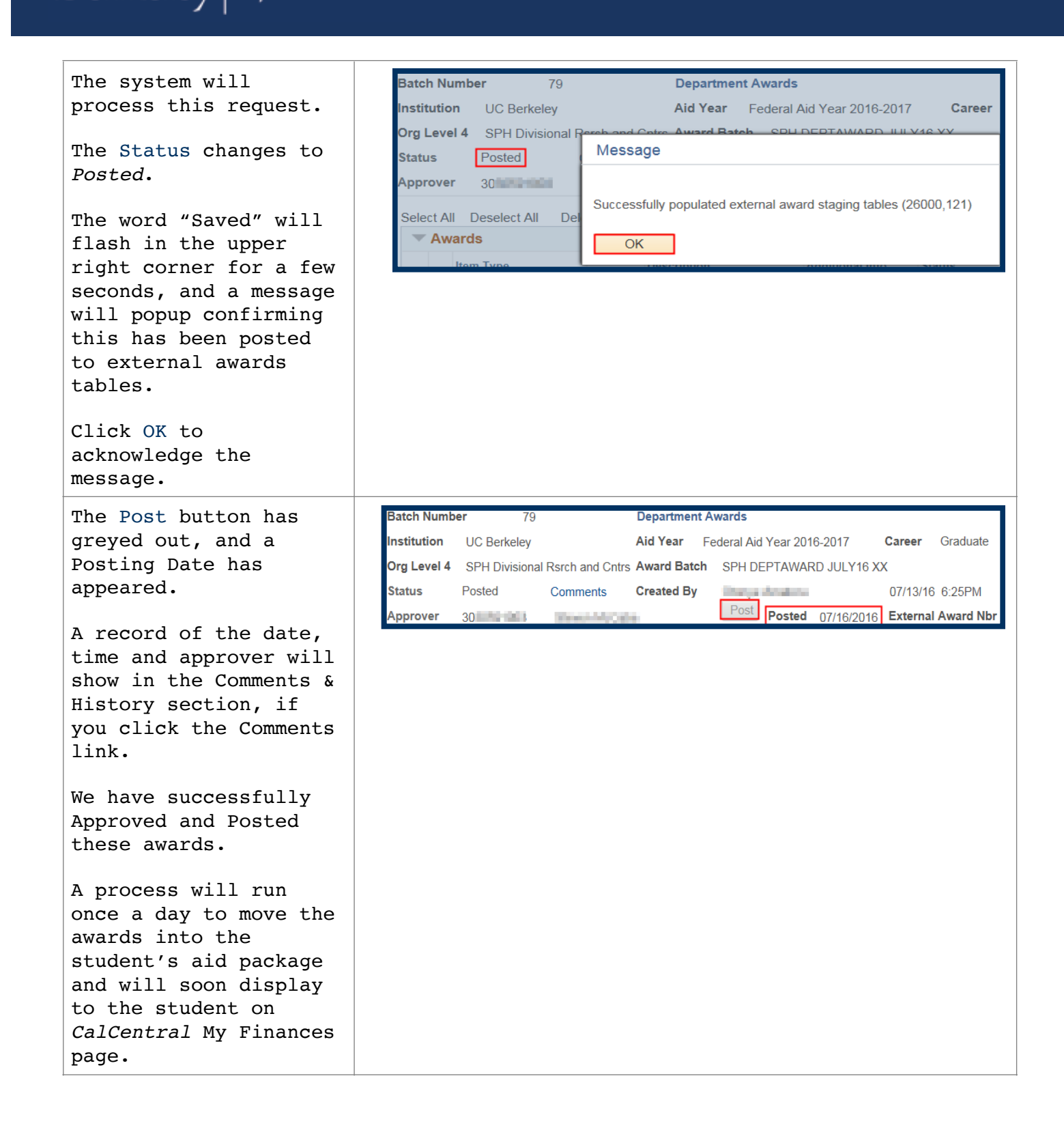

#### Rejecting an Award Batch

In the following example, while reviewing a batch of NRST (Non-Resident Student Tuition) payments, there appear to be some errors in the Awards, Students and Disbursements sections.

The wrong amount for a NRST fee was entered (\$77,551 instead of \$7,551). Also while reviewing one of the student's billing summary (Account Details) we saw they were being charged Resident Tuition, not Non-Resident, so they are not eligible for to have Non-Resident fees paid. Finally, we see that the Split code was changed to FL - FALL ONLY so the entire annual amount would pay for 1 semester.

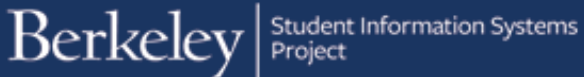

| Batch Numbe   | <b>er</b> 92                     |                           | Departmen     | t Awards               |                   |               |                 |             |          |                        |                 |             |
|---------------|----------------------------------|---------------------------|---------------|------------------------|-------------------|---------------|-----------------|-------------|----------|------------------------|-----------------|-------------|
| Institution   | UC Berkeley                      |                           | Aid Year      | Federal Aid Year 2     | 016-2017          | (             | Career (        | Graduate    |          |                        |                 |             |
| Org Level 4   | COENG Engineer                   | ing Research              | Award Bato    | h PAY NRST FE          | ES PROF           | X STU         | DENTS           |             |          |                        |                 |             |
| Status        | Pending 🗸 C                      | omments                   | Created By    | 001.0                  |                   |               | 07/16/16        | 4:18PM      |          |                        |                 |             |
| Approver      | 30                               | lanar ta Cal              |               | Post                   |                   |               |                 |             |          |                        |                 |             |
| Soloct All D  |                                  | to Add                    |               |                        |                   |               |                 |             |          |                        |                 |             |
| Award         | S                                | ie Auu                    |               |                        |                   |               | Person          | alize   Fin | d   Viev | / All   💷   🌆          | First 🕚 1       | of 1 🛞 Last |
| Item          | n Type                           | Advance<br>Search Des     | cription      | Addition               | al Info           | Status        | ļ               | Amount      | Cł       | arge Priority          | Disburse Plan   | Split Code  |
| 1 945         | 5100001380                       | Q Dep                     | partment Awa  | rd College<br>Engineer | of<br>ring        | Active        |                 | 7755        | 1.00 No  | on-Resident<br>es Only | Fall and Spring | Fall Spring |
| Select All D  | Deselect All Dele<br>Personalize | te Add<br>e   Find   Viev | v Ali   💷   🚦 | Student Se             | earch<br>2 of 2 🕑 | Last          |                 |             |          |                        |                 |             |
|               | Student ID                       | Name                      |               |                        | Award<br>Summar   | y             |                 |             |          |                        |                 |             |
| 1             | 1000411                          | Grover                    | Gradstudent   |                        |                   |               |                 |             |          |                        |                 |             |
| 2             | 107107                           | Gene (                    | Gradstudent   |                        |                   |               |                 |             |          |                        |                 |             |
| Apply Disburs | sements Dele                     | te All                    | Replace Dist  | oursements using fir   | st row valu       | Jes           |                 |             |          |                        |                 |             |
| Tisbur        | sements                          | Person                    | alize   Find  | View All   💷   📑       | First             | ۱ 🕚           | -2 of 2 🕦       | Last        | ▼        |                        |                 |             |
| Item Type     | e Student Awa                    | rd Description            | Student ID    |                        | Disburse<br>Plan  | Split<br>Code | Award<br>Amount |             | ID       | Date /                 | Amount          |             |
| 1 9451000     | 001380 Department                | Award                     | 199911        | Grover<br>Gradstudent  | AY                | FL            | 77551.0         | 0 🥖         | 1        |                        | 0.00            |             |
| 2 9451000     | 01380 Department                 | Award                     | 1011037       | Gene Gradstudent       | AY                | FL            | 77551.0         | 0 🗶         |          |                        |                 |             |

| Account Number:  | ALLFEES    | 5001 - 2016 Fall |      |               | Account Balance | e:           | 8,592.25        |
|------------------|------------|------------------|------|---------------|-----------------|--------------|-----------------|
| Debits:          | 8,592.25   | Credits:         | 0.00 | Applied:      | 0.00            | Unapplied:   | 0.00            |
|                  |            |                  |      |               | Find View All   | First 🕚      | 1-3 of 5 🕑 Last |
| ltem             |            | Term             |      |               | Amount          |              |                 |
| Class            |            | Installment ID   | Last | Activity Date | Balance         |              |                 |
| Berkeley Campus  | Fee        | 2016 Fall        |      |               | 525.25          | Item Details |                 |
|                  |            |                  | 06/1 | 4/2016        | 525.25          |              |                 |
| Class Pass Fee - | Transit    | 2016 Fall        |      |               | 70.00           | Item Details |                 |
|                  |            |                  | 06/1 | 4/2016        | 70.00           |              |                 |
| Graduate Resider | nt Tuition | 2016 Fall        |      |               | 5,610.00        | Item Details |                 |
|                  |            |                  | 06/1 | 4/2016        | 5,610.00        |              |                 |

We now have a choice to suspend our review and ask the Awarder to fix these errors or to Reject this batch.

If we reject this batch, the Awarder will <u>not</u> be able to edit the batch and would need to copy and revise the batch or create an entirely new batch.

## Berkeley Student Information Systems

In this example, we'll decide to Reject this batch.

First we should leave some comments to explain why we are rejecting this batch.

Scroll up to the top of the page and click on the Comments link.

We have pointed out the things we feel are incorrect and suggested the corrections needed.

To return to the previous page, click the OK button.

Back on the batch award page, we will now change the Status from Pending to Reject.

| Batch Numb  | <b>er</b> 92               | Department | t Awards                   |          |          |
|-------------|----------------------------|------------|----------------------------|----------|----------|
| Institution | UC Berkeley                | Aid Year   | Federal Aid Year 2016-2017 | Career   | Graduate |
| Org Level 4 | COENG Engineering Research | Award Batc | h PAY NRST FEES PROF X S   | TUDENTS  |          |
| Status      | Pending Comments           | Created By | 001.0                      | 07/16/16 | 4:18PM   |
| Approver    | 30                         |            | Post                       |          |          |

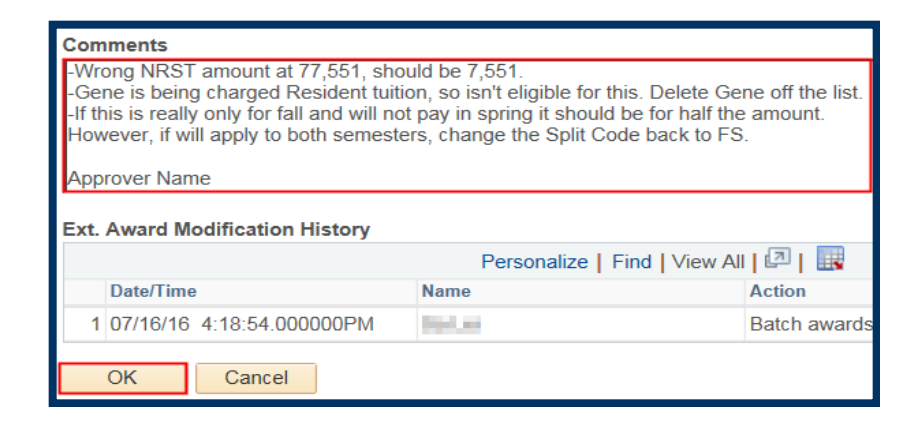

| Batch Number 92                                                                                                    |                                    | Department / | Department Awards                     |                   |                  |           |                           |        |                        |                           |
|----------------------------------------------------------------------------------------------------|------------------------------------|--------------|---------------------------------------|-------------------|------------------|-----------|---------------------------|--------|------------------------|---------------------------|
| Institution UC Berkeley                                                                                                    |                                    | Aid Year F   | Aid Year Federal Aid Year 2016-2017 0 |                   |                  | Graduate  |                           |        |                        |                           |
| Org Level 4 COENG Engineering Research                                                                                                    |                                    |              | rch Award Batch                       | PAY I             | NRST FEES PROF   |           |                           |        |                        |                           |
| Status Reject Comments                                                                                                    |                                    | Created By   | 96.06                                 | 07/16/            |                  | 16 4:18PM |                           |        |                        |                           |
| Approver 30 and 100 and 100 and |                                    |              |                                       | and the           | 1.00             | Post      | 1                         |        |                        |                           |
| Sele                                                                                                    | Select All Deselect All Delete Add |              |                                       |                   |                  |           |                           |        |                        |                           |
| ▼ Awards                                                                                                    |                                    |              |                                       |                   |                  |           |                           |        | Personalize   Find   \ | /iew All   🗖              |
|                                                                                                    |                                    | ltem         | Туре                                  | Advance<br>Search | Description      |           | Additional Info           | Status | Amount                 | Charge Priorit            |
|                                                                                                    | 1                                  | 9451         | 00001380                              | Q                 | Department Award |           | College of<br>Engineering | Active | 77551.00               | Non-Resident<br>Fees Only |

Then scroll down to the bottom of the page and click OK to save this change and reject this batch.

| Batch           | Number           | 92          |                   | Departmen        | it Awards             |                   |                  |            |             |         |        |                           |         |               |
|-----------------|------------------|-------------|-------------------|------------------|-----------------------|-------------------|------------------|------------|-------------|---------|--------|---------------------------|---------|---------------|
| Institut        | tion UC E        | Berkeley    |                   | Aid Year         | Federal Aid Y         | 'ear 2016-2017    |                  | Career     | Graduate    |         |        |                           |         |               |
| Org Le          | evel 4 COE       | NG Enginee  | ring Resea        | arch Award Bate  | ch PAY NRS            | T FEES PROF       | X STL            | JDENTS     |             |         |        |                           |         |               |
| Status          | Rejec            | t 🔽 (       | Comments          | Created By       | Distant.              |                   |                  | 07/16/16   | 4:18PM      |         |        |                           |         |               |
| Approv          | ver 30           | 01001       | Descent Re-       | Color.           | Post                  |                   |                  |            |             |         |        |                           |         |               |
| Select          | All Desele       | ct All Dele | ete Ado           | d                |                       |                   |                  |            |             |         |        |                           |         |               |
| - A             | Awards           |             |                   |                  |                       |                   |                  |            | Personalize | e   Fir | nd   V | iew All                   | 2   🔣   | First         |
|                 | Item Type        |             | Advance<br>Search | Description      | Ado                   | litional Info     | Statu            | 5          | Amount      |         |        | Charge F                  | riority | Disburse Pla  |
|                 | 1 945100001380 Q |             | Q                 | Department Awa   | artment Award Co      |                   | of Active        |            | 77551.00    |         | 51.00  | Non-Resident<br>Fees Only |         | Fall and Spri |
| Select          | All Desele       | ct All Dele | ete Ad            | ld               | Stude                 | ent Search        |                  |            |             |         |        |                           |         |               |
| Stud            | dents            | Personaliz  | e   Find   '      | View All   💷     | First                 | 🖲 1-2 of 2 🕑      | Last             |            |             |         |        |                           |         |               |
| Student ID Name |                  |             | ne                |                  |                       |                   | Award<br>Summary |            |             |         |        |                           |         |               |
| Grover          |                  |             | over Gradstudent  | er Gradstudent   |                       |                   | 2 <b>0</b>       |            |             |         |        |                           |         |               |
| C 2 Gene C      |                  |             | ne Gradstudent    | e Gradstudent    |                       |                   | HC               |            |             |         |        |                           |         |               |
| Annhal          | Dishuman         | ta Dala     |                   | Deplace Dial     |                       | ing first sources |                  |            |             |         |        |                           |         |               |
|                 | Disburseme       | nts Dele    | Per               | rsonalize   Find | I View All I 💷        | I 🐺 First         | . (j)            | 1-2 of 2 🛞 | Last        | -       |        |                           |         |               |
| Ite             | ет Туре          | Student Awa | ard Descrip       | tion Student ID  | 1 1017 101 -          | Disburse          | Split            | Award      | Edot        |         | D Da   | ite                       | Amount  |               |
| 1 94            | 45100001380      | Department  | t Award           | 1000811          | Grover<br>Gradstudent | AY                | FL               | 77551.0    | 0 🗶         | 1       |        |                           |         | 0.00          |
| 2 94            | 45100001380      | Department  | t Award           | 101027           | Gene Gradstu          | ident AY          | FL               | 77551.0    | o 🗶         |         |        |                           |         |               |
| 014             |                  |             | and a             |                  |                       |                   |                  |            |             |         |        |                           |         |               |
| UK              | Ca               | ncer A      | ppiy              |                  |                       |                   |                  |            |             |         |        |                           |         |               |

# Back on the search page, click the Save button.

| Ba<br>Fin<br>Aw | Batch Number       Institution       UCB01       Aid Year       2017       Career       Graduate         Fin Aid Type       Department Awards       Image: Complexel 4 and the second second |             |          |          |                   |             |                                  |  |  |  |  |
|-----------------|----------------------------------------------------------------------------------------------------|-------------|----------|----------|-------------------|-------------|----------------------------------|--|--|--|--|
|                 | Personalize   Find   View All   🖾   🔣 🛛 First 🕚 1-4 of 4 🛞 Last                                                                                                    |             |          |          |                   |             |                                  |  |  |  |  |
|                 | <u>Batch</u><br>Number                                                                                                    | Institution | Aid Year | Career   | Fin Aid Type      | Org Level 4 | Award Batch                      |  |  |  |  |
| 1               | 22                                                                                                    | UCB01       | 2017     | Graduate | Department Awards | EERES       | TEST MIA                         |  |  |  |  |
| 2               | 24                                                                                                    | UCB01       | 2017     | Graduate | Department Awards | EERES       | TEST MIA 3                       |  |  |  |  |
| 3               | 92                                                                                                    | UCB01       | 2017     | Graduate | Department Awards | EERES       | PAY NRST FEES PROF X<br>STUDENTS |  |  |  |  |
| 4               | 93                                                                                                    | UCB01       | 2017     | Graduate | Department Awards | EERES       | ERSO STIPENDS PROF X<br>STUDENTS |  |  |  |  |
|                 | R Save                                                                                                    |             |          |          |                   |             |                                  |  |  |  |  |

The Awarder would now have to copy this batch and do a Revision to submit it again or would have to start an entirely new batch.

If you are done approving awards, use the menu to navigate to a new page or click Sign Out. When you are finished, make sure to exit the browser as well. Do not leave open browser windows unattended.

#### Support:

For questions or assistance, please contact SIS Support:

- Call 510-664-9000 (press option 6 to reach SIS support)
- Email: sishelp@berkeley.edu
- Submit a ticket: https://berkeley.service-now.com/ess/create\_incident